**INSTRUCTIVO** 

# Responsables Sustitutos Declaración y Pago

Contribuyente

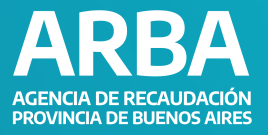

# ÍNDICE

| Introducc  | ión                               |  | 2  |
|------------|-----------------------------------|--|----|
| Objetivo   |                                   |  | 2  |
| Funciona   | miento general del sistema:       |  | 2  |
|            | Ingreso al menú "Micrositios"     |  | 2  |
|            | Ingreso desde la solapa "Agentes" |  | 4  |
| Presenta   | Presentación DDJJ                 |  | 6  |
| Liquidacio | ón                                |  | 12 |
| Consultas  | 5                                 |  | 16 |
| Reimpres   | ión                               |  | 19 |

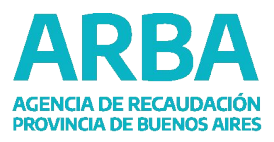

# ÍNDICE

| Contáctenos | 20 |
|-------------|----|
|             |    |
| Salir       | 20 |

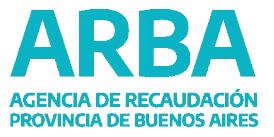

# **INTRODUCCIÓN**

El desarrollo de la siguiente aplicación tiene como objetivo la presentación de la declaración jurada y pago del Impuesto sobre los Ingresos Brutos cuando la persona obligada al pago resulte ser Responsable Sustituto. Cabe señalar que dicha aplicación -si bien tendrá similares características a la actualmente utilizada por contribuyentes de IIBB puros para el cumplimiento del deber formal y pago del impuesto- actuará de manera independiente, teniendo en cuenta la diversidad de situaciones de las/los contribuyentes con relación a su condición con el Tributo Provincial.

#### **OBJETIVO**

Ofrecer una herramienta que permita a las/los contribuyentes presentar, consultar sus DDJJ y efectuar la liquidación correspondiente a través del sitio web de <u>ARBA</u>.

#### FUNCIONAMIENTO GENERAL DEL SISTEMA

#### 1. Ingreso al menú "Micrositios"

Accedé a la aplicación ingresando en el sitio web de <u>ARBA</u>, seleccionando la opción "**Micrositios**" y, desde allí, a la etiqueta "**Ingresos Brutos**".

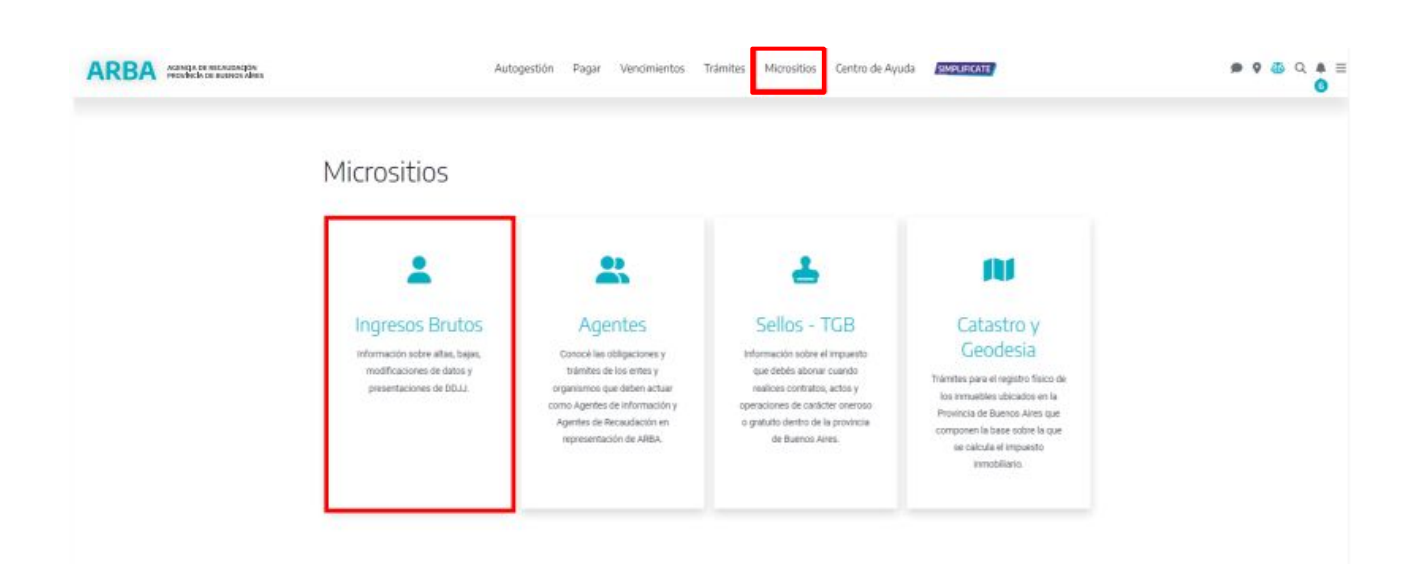

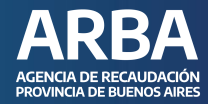

#### Ingresá en "DDJJ y deducciones"

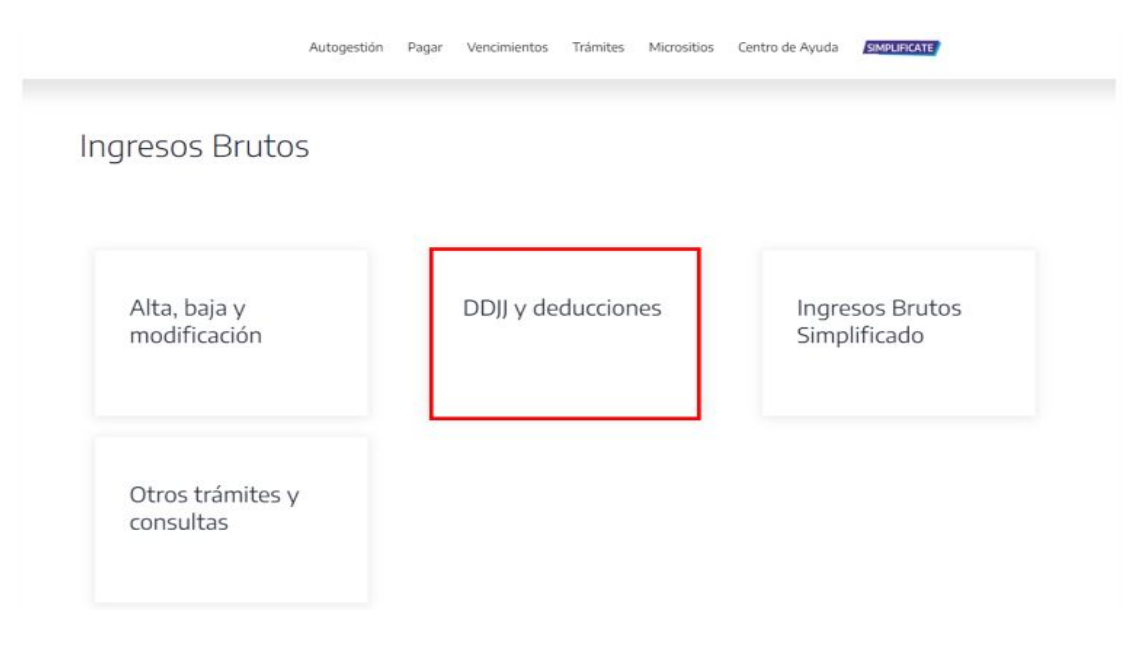

Dentro de "Responsable Sustituto" seleccioná "Presentación DDJJ y Pago".

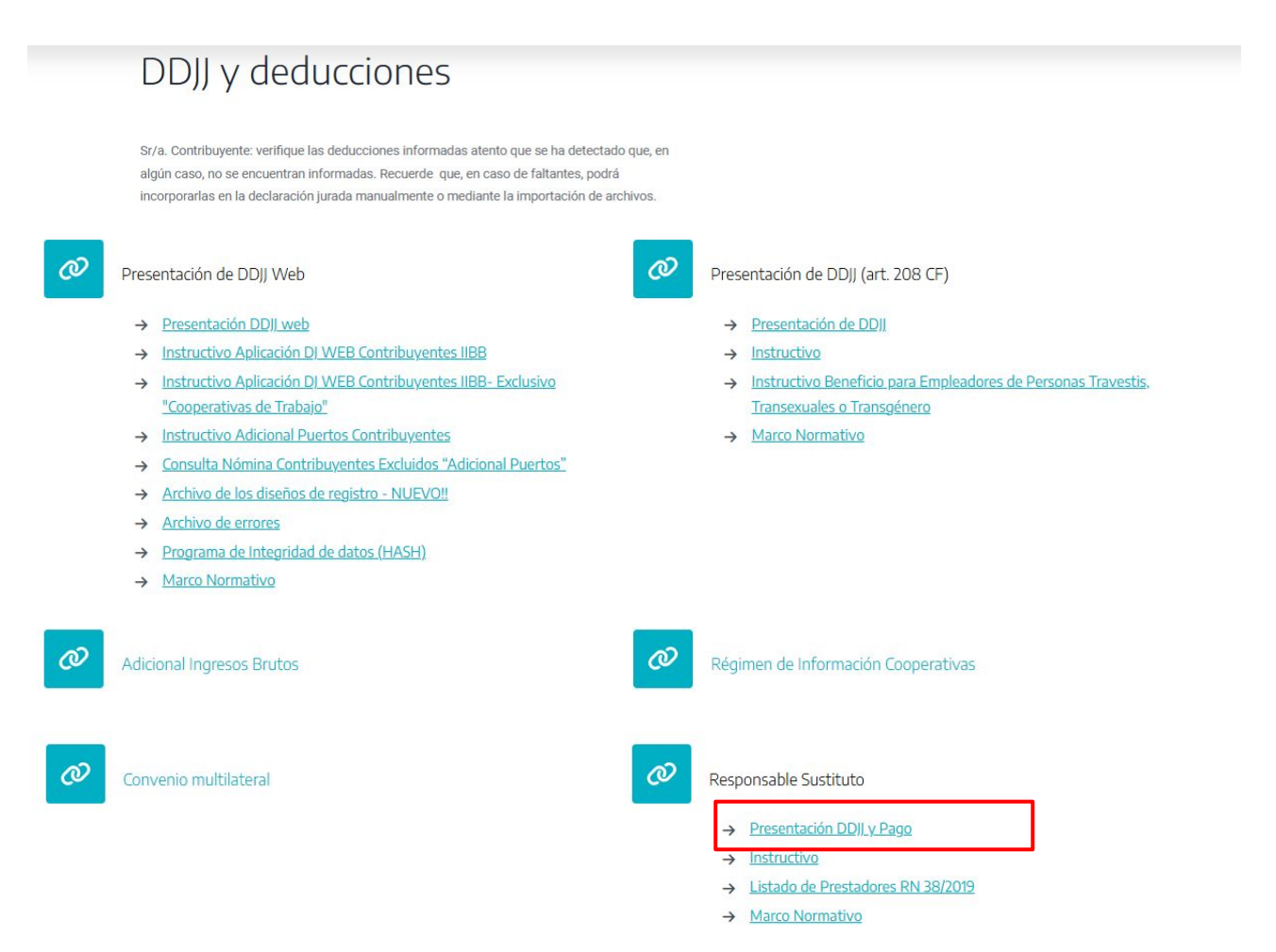

3

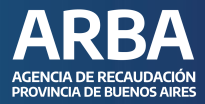

Identificate ingresando tu **CUIT** y tu Clave **CIT**. Cargados estos datos, presioná el botón "**INGRESAR**" para iniciar sesión y comenzar a operar dentro de la Aplicación.

| +      |                                          |                         |                           |
|--------|------------------------------------------|-------------------------|---------------------------|
| Ingr   | esá con tu Clave de                      | Identificación Tributar | ria (CIT)                 |
| privos |                                          |                         |                           |
| ce     | ompletă el formulario                    |                         | 2 ¿Todavía no tenés tu    |
| 1      | CHIT. / CANL. / CDL                      |                         | Tributaria?               |
|        | ligena ku 11 digtos sir gularin, especio | in pures                | Statute III               |
|        | ngresii ta riinn                         |                         | Concept mile action in CV |
|        | Ingenie                                  |                         |                           |
|        | (Distances poor)                         | Deserved                |                           |

#### ACLARACIÓN

En caso de no contar con la clave, registrate como persona usuaria y recibí la CIT correspondiente, para ello debés ingresar en "**Solicitá tu CIT**"- "**Registrate**" y completá los datos requeridos. De no poseer la información suficiente para su obtención de manera online, podés solicitar la misma en cualquier Centro de Servicio Local.

#### 2. Ingreso desde la solapa "Agentes"

La persona contribuyente podrá acceder a la aplicación ingresando al sitio web de **ARBA** y, desde la solapa "**Agentes**", seleccioná "**Agentes de Liquidación e Ingreso**".

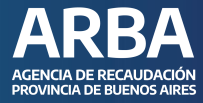

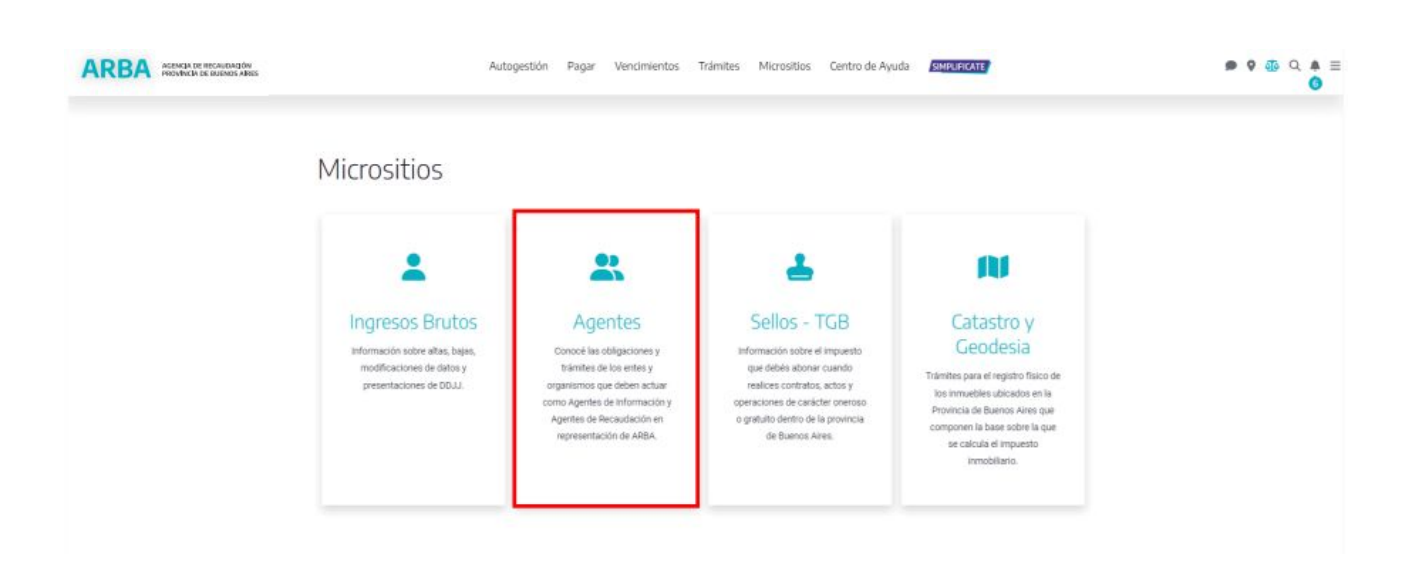

Desde allí ingresá en "**DDJJ Y PAGO**" e identificate ingresando tu **CUIT** y tu Clave **CIT**. Cargados estos datos, debés presionar el botón "**INGRESAR**" para iniciar sesión y comenzar a operar dentro de la Aplicación.

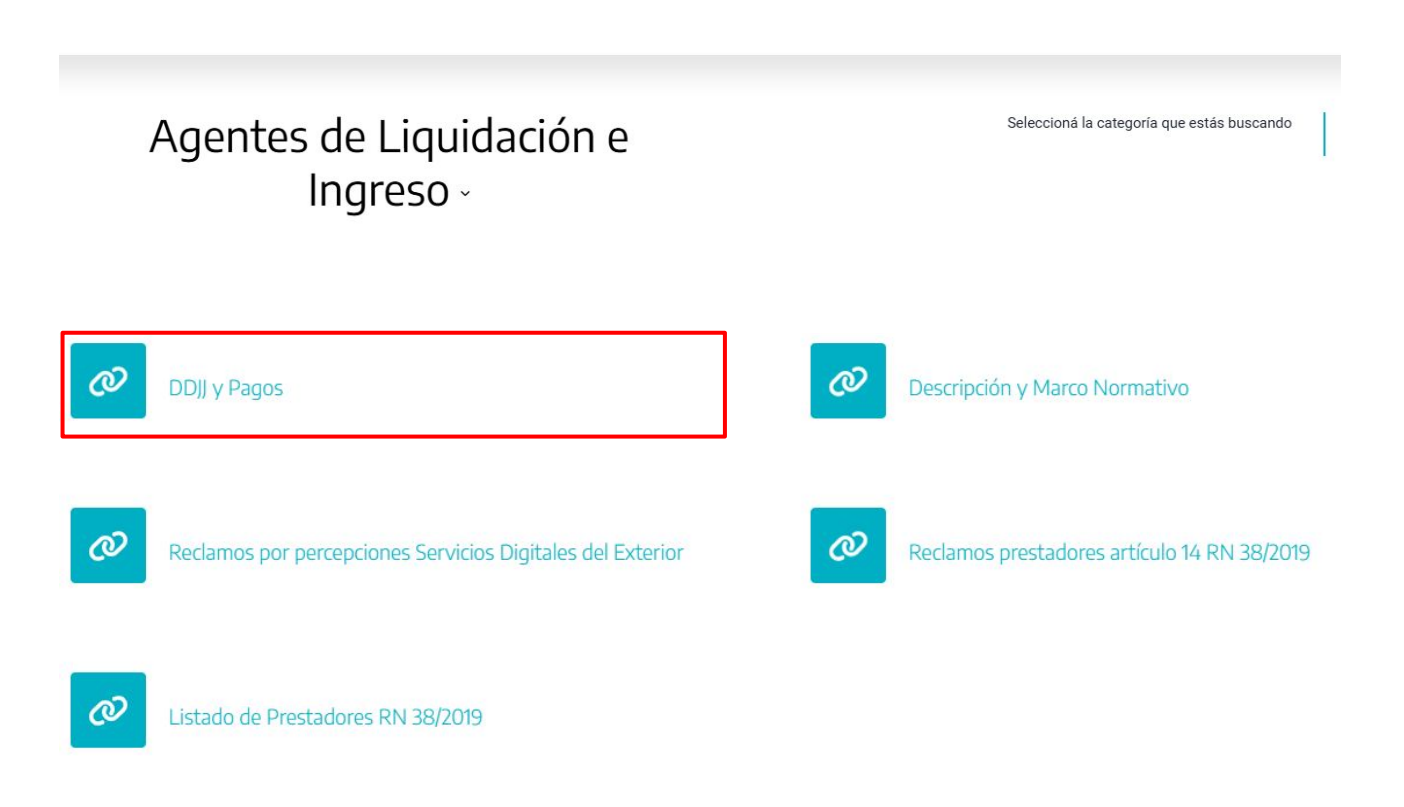

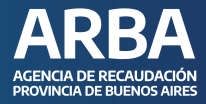

# PRESENTACIÓN DE DDJJ

En esta pantalla se visualiza el menú de opciones: **PRESENTACIÓN –** LIQUIDACIÓN – CONSULTAS – REIMPRESIÓN – CONTÁCTENOS – SALIR.

| ARBA         | AGENCIA DE RE<br>PROVINCIA DE I | CAUDACIÓN<br>BUENOS AIRES |                                |                    |                               |                                                                  | CUIT I NOMBRE Y APELLIDO |
|--------------|---------------------------------|---------------------------|--------------------------------|--------------------|-------------------------------|------------------------------------------------------------------|--------------------------|
|              |                                 |                           |                                |                    |                               | IB - Responsable sustituto                                       |                          |
| Presentación | Liquidación                     | Consultan                 | Reimpresión                    | Contactionos       | Sale                          |                                                                  |                          |
|              |                                 |                           |                                |                    |                               |                                                                  |                          |
|              |                                 | Resp<br>Sistema d         | oonsable<br>In presentación de | OJ para aquellos I | t <b>O</b><br>sujetos del ext | eñor que realicen locaciones o prestaciones gravadas en el país. |                          |
|              |                                 |                           |                                |                    |                               |                                                                  |                          |

A su vez, podés visualizar en la parte superior derecha, los datos de la persona usuaria y la opción "**CERRAR SESIÓN**".

#### **Inicio DDJJ**

Ingresá en la solapa de "**PRESENTACIÓN**" y, luego de completar **CUIT / CUIL / CDI** de la persona sustituida, debés presionar "siguiente" para completar **PERÍODO Y AÑO**. Seleccioná "**CONTINUAR**" para comenzar con la carga de la información.

|                                         | IB - Responsable sustituto           |           |
|-----------------------------------------|--------------------------------------|-----------|
| intación Liquidación Consultas Reimpres | ón Contactenos Salir                 |           |
| Iniciar prese                           | ntación                              | < volver  |
|                                         |                                      |           |
|                                         | 2 Periode y allo                     |           |
|                                         | o cuir 💿 coi                         |           |
|                                         | CUTTICULUCDI                         |           |
|                                         | Ingresi CUTICUUCO de quer sutificien |           |
|                                         |                                      |           |
|                                         |                                      |           |
|                                         |                                      |           |
|                                         | Antonor                              | Skgulente |

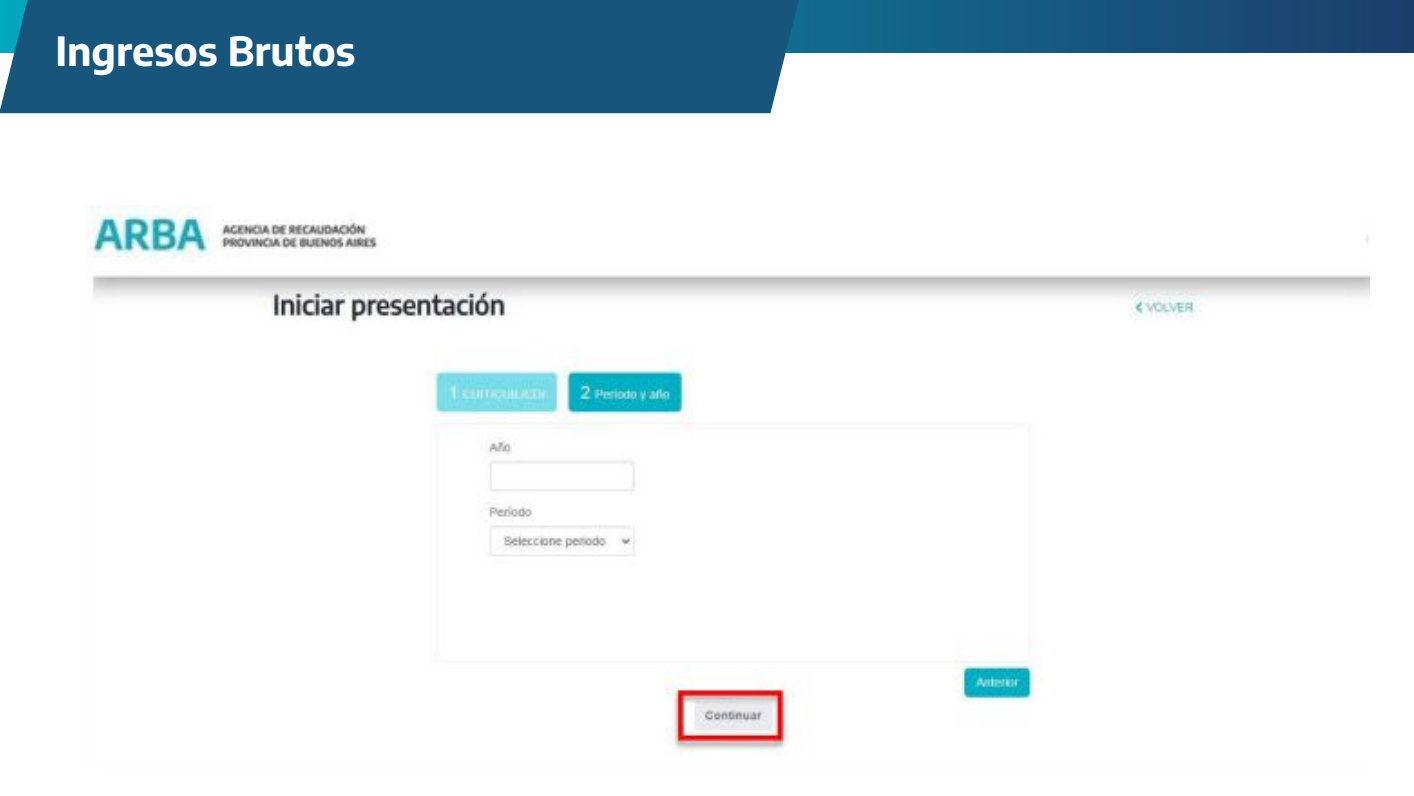

En la siguiente pantalla, del lado derecho, observarás información respecto al vencimiento de la DJ, la fecha de inicio de la misma, el total del monto imponible declarado y el total del impuesto determinado. Mientras que del lado izquierdo, tendremos información del responsable sustituto, de la persona sustituida, año / período que estés declarando y tipo de DJ.

A efectos de proceder con la carga de actividades, ingresá en el botón **+AGREGAR ACTIVIDADES**.

|                          | IB - Responsable sustituto                               |                                                     |            |
|--------------------------|----------------------------------------------------------|-----------------------------------------------------|------------|
| Presentación Liquidación | Consultas Reimpresión Contactenos Salir                  |                                                     |            |
|                          | Completar detalle                                        |                                                     | < VOLVER   |
|                          | Responsable CUIT/CUIL 95-9599999-9 Responsable Juan Nime | Vencimiento DJ                                      | 25/03/2018 |
|                          | Sustituído CUIT/CUIL/CDI 99-9959999-0                    | Inicio DJ                                           | 14/08/2021 |
|                          | Allo/Período 2018/02 Tipo de DJ Original                 | Total monto imponible<br>Total impuesto determinado | \$0,00     |
|                          | + Agregar actividades                                    |                                                     |            |
|                          | Grupo Actividades Fecha hecho imponible Monto imponible  | Alicuota Impuesto determinado                       |            |
|                          | TO TALES \$0.00                                          | \$0,00                                              |            |

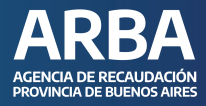

Al ingresar en la carga de actividades, la aplicación permitirá seleccionar, filtrando por grupo de actividades o buscándolas por código.

|                                                                                                    | III - Responsable sustituits                                                                                                    |
|----------------------------------------------------------------------------------------------------|----------------------------------------------------------------------------------------------------|
| Presentación Logidación Consultas Relegionico Cantaciones Sala                                          |                                                                                                    |
|                                                                                                    |                                                                                                    |
| Completar datable<br>Responsable CURTCU<br>Responsable CURTCUR<br>Submides CURTCUR<br>Atorivesse 202351 | actividades × CVOLUER<br>sets Bucker per códego<br>taxetestro Die MANUEBLES<br>COS DIGITALES (Ar 184 tas.)<br>Landeskortscholew<br>Andeskortscholew |
| + Agregar activitiation<br>Seleccion                                                                    | e las actividades de: -setucios pointuss (writater)                                                                                                 |
| 10184.68<br>Produce<br>Produce<br>Exhibits<br>Services                                                  | a dif lares y soleccelas.<br>colin de lines y videocelas<br>de de lines y videocelas<br>de de lines y videocelas<br>de fitnes y videocelas          |
|                                                                                                    |                                                                                                    |

Una vez seleccionada/s la/las actividad/es especificada/s con anterioridad, deberás proceder con la carga de los siguientes campos:

- **Grupo y Actividades**: seleccionados anteriormente. Las elecciones de las actividades serán con buscador Naiib18, sin restricción.
- **Fecha hecho imponible**: deberás consignar la fecha en la que efectivamente se produjo el acto que dio origen al cobro del impuesto. Se validará que el período/año detallado en la fecha del acto sea concordante con el mes / año que se esté declarando.
- Monto imponible: campo numérico de 10 enteros.
- **Alícuota**: se mostrarán alícuotas generales, determinadas por Ley Impositiva para la actividad antes declarada.
- **Impuesto determinado**: este dato surge de la resultante del monto imponible multiplicado por la alícuota.

|                        |             |                 |                           | i8 - Responsable sustiti | 10                    |                            |            |
|------------------------|-------------|-----------------|---------------------------|--------------------------|-----------------------|----------------------------|------------|
| esentación Liquidación | Consultas   | Reimpresión     | Contacterios Salir        |                          |                       |                            |            |
|                        | Compl       | letar deta      | alle                      |                          |                       |                            | < VOLVER   |
|                        | Responsable | CUITICUIL 99-99 | 999999-9 Responsable Juan | Ninez                    |                       | Vencimiento DJ             | (20032000) |
|                        |             |                 | 0.000000.0                |                          |                       | INICIO DJ                  | 14/08/2021 |
|                        | Sustaine C  | umoulucui       |                           |                          | Total monto imponible | 56.90                      |            |
|                        | Año/Período | 2018/02 Tipo d  | DJ Original               |                          |                       | Total impuesto determinado | (10.00)    |
|                        | + Agregar   | actividades     |                           |                          |                       |                            |            |
|                        | Grupo       | Actividades     | Fecha hecho imponible     | Monto imponible          | Allouota              | impuesto determinado       |            |
|                        | O           | 652200          | 01/02/2018                | Ð                        | 3.5                   | 0.00                       | 8          |
|                        | TOTALES     |                 |                           | 50,00                    |                       | \$0.00                     |            |

Una vez ingresados los datos anteriores, seleccioná "**CONTINUAR**". En la pantalla siguiente, antes de proceder al cierre de la DJ, observarás, a modo de resumen, los datos de la misma (**Impuesto determinado, Pagos a cuenta registrados** y, en caso de existir, **Saldo a favor** <u>ARBA</u>).

|                         | iB - Responsabl                        | e sustituto  |          |
|-------------------------|----------------------------------------|--------------|----------|
| n Liquidación Consultas | Reimpresión Contactenos Salir          |              |          |
| Enviar (                | DJ                                     |              | < VOLVER |
| Responsable             | CURT 99-0000000-9 Responsable Juin New |              |          |
| Sustaido CU             | IT/CUIL/CDI 99-8000000-9               |              |          |
| Año/Período 2           | 2018/02 Tipo de DJ Original            |              |          |
| Datos de la DJ          |                                        |              |          |
| impuesto dete           | rminado                                | \$388.888,90 |          |
| Pagos a cuent           | a registrados                          | \$0,00       |          |
| Saido a favor /         | ARBA                                   | \$388.888,50 |          |

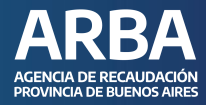

Luego de cerrada la DJ, la aplicación permitirá la impresión de la **CONSTANCIA** de presentación, del **RESUMEN** y la **LIQUIDACIÓN** del saldo a favor de <u>ARBA</u>.

| III - Responsable sustitute                                       |           |
|-------------------------------------------------------------------|-----------|
| Preservisi un Ligitilia del Camultes Reimpresión Contecturce Sale |           |
| DJ enviada                                                        | evolution |
| Herponalie Colf. Ren. X                                           |           |
| Business Cutricul.co  © La DJ se envió exitosamente.              |           |
| Luquetar 🔒 Resument                                               |           |
| Datos de la GJ                                                    |           |
| Importe deterretade                                               |           |
| Pagos a cuenta registrados                                        |           |
| Solido a taver ARBA                                               |           |
| V OJ semas                                                        |           |

|                     | iB - Responsable sustituto                              |                                          |          |
|---------------------|---------------------------------------------------------|------------------------------------------|----------|
| entación Ligardació | n Consultas Reingresoln Contecteros Salir               |                                          |          |
|                     | Liquidación                                             |                                          | K VOLVER |
|                     | Responsable CURT 99-9999999-9 Responsable Juan Rinz     | impuesto pereminanzo del periodo o norma | (101000) |
|                     | Subbuilde CurthCuruCD1 99-9999999-9                     | Pagos a cuerto repetados (Original)      |          |
|                     | Año/Período 2018/02 Comprobanie 916 Tipo de DJ Griginal | Sator a favor en Aligin                  | (111111) |
|                     |                                                         |                                          |          |
|                     | 2 regi in reprinti 3 roma to pign                       |                                          |          |

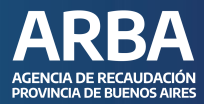

# Constancia de presentación DJ

| Responsa                                                                                      | ngresos Brutos<br>ble sustituto   | R-606-RS                   | ARBA             |
|-----------------------------------------------------------------------------------------------|-----------------------------------|----------------------------|------------------|
| Comprobante Declara<br>CUIT responsable:<br>Apellido y nombre o Ra<br>CUIT/CUIL/CDI Sustituio | ción Jurada<br>aòn social:<br>áo: | 10                         | PRUEBA           |
| Nro comprobante:                                                                              | 912                               | Periodo 4/2018             |                  |
| Tipo DJ: (                                                                                    | Driginal                          |                            |                  |
| Fecha de envia:                                                                               | 14/09/2021                        | Fecha de Vencimienta: 26/0 | 5/2018           |
| Focha de expedición:                                                                          | 14/09/2021                        |                            |                  |
| Ingreso/s por activida                                                                        | id/es                             |                            |                  |
| Godige de actividad                                                                           | Ingresias declarados              | Aliconte lingu             | eelo determinado |
| 900021                                                                                        | 11111111.00                       | 350                        | 388888.90        |

## Resumen de la DJ

| -                                                       | PRUEBA                                                                                                    |
|---------------------------------------------------------|----------------------------------------------------------------------------------------------------|
| en de DJ<br>Eldo ante cualquier requerinvento/presentac | ión que debe efectuerse con                                                                                             |
|                                                         |                                                                                                    |
|                                                         |                                                                                                    |
| R-605-RS                                                |                                                                                                    |
| Original                                                |                                                                                                    |
| 912                                                     |                                                                                                    |
| 14/09/2021                                              |                                                                                                    |
| 2                                                       |                                                                                                    |
| 2                                                       |                                                                                                    |
| Obligación principal                                    |                                                                                                    |
| 4/2018                                                  |                                                                                                    |
| 388666.00                                               |                                                                                                    |
|                                                         | In the DJ<br>Into ante cualquier requestionerito presentation<br>R-605-R5<br>Original<br>912<br>1409/2021<br>2<br>2<br> |

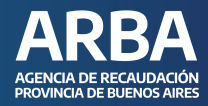

#### LIQUIDACIÓN

La aplicación referida emitirá un "**Volante de pago con código de barras**" - **FORMULARIO R- 606-RS**-, diferente al obtenido desde la aplicación actual "DJ Web Contribuyentes IIBB", a efectos de distinguir el pago de este concepto. A su vez, esta herramienta estará dotada de la opción "**Pago Electrónico**".

Si bien la misma contará con un botón "Liquidar" desde la pantalla de cierre de la DJ, podés hacerlo desde la solapa "**LIQUIDACIÓN**", "**FORMULARIO DE PAGO**" y seleccionar, mediante el mecanismo de búsqueda deseado -Comprobante, Rango de período, CUIT / CUIL / CDI-, el período a liquidar.

|                                                |                                              |                     |                             |                 | IB - Respon      | sable sus   | troyte |           |         |           |  |
|------------------------------------------------|----------------------------------------------|---------------------|-----------------------------|-----------------|------------------|-------------|--------|-----------|---------|-----------|--|
| ecim Uquelacim Cr                              | asta                                         | Rempression         | Contacteron B               | ale             |                  |             |        |           |         |           |  |
| Lie                                            | quidac                                       | ión DDJJ            |                             |                 |                  |             |        |           |         | < VOLVER  |  |
|                                                |                                              |                     |                             |                 |                  |             |        |           |         |           |  |
|                                                |                                              | Bu                  | iscar DDJJ                  |                 |                  |             |        |           |         |           |  |
|                                                |                                              |                     | enterotorme Ba              | ngs ()) periodi | CUTC             | ULCO        |        |           |         |           |  |
|                                                |                                              |                     |                             |                 |                  |             |        |           |         |           |  |
|                                                |                                              |                     |                             |                 |                  |             |        |           |         |           |  |
|                                                |                                              |                     |                             |                 | 9.1              | Buscar      |        |           |         |           |  |
|                                                |                                              |                     |                             |                 | _                |             |        |           |         |           |  |
|                                                |                                              |                     |                             |                 |                  |             |        |           |         |           |  |
|                                                |                                              |                     |                             |                 |                  |             |        |           |         |           |  |
|                                                |                                              |                     |                             |                 |                  |             |        |           |         |           |  |
| ACENCIA DE REICA                               | AUDACIÓN                                     |                     |                             |                 |                  |             |        |           |         |           |  |
| BA ACENCIA DE BECA<br>PHOVANCIA DE BU<br>LIC   | AUDACIÓN<br>JENOS ARES                       | ón DDII             |                             |                 |                  |             |        |           |         | CHOCKEN   |  |
| BA ACENCIA DE RECA<br>PROVINCIA DE RU<br>LIC   | ALDACIÓN<br>JENOS AIRES<br>QUIDACI           | ón DDJJ             |                             | _               | _                |             | _      | _         | _       | < 100.0EW |  |
| BA AGENCIA DE BECA<br>PROVINCIA DE BUCA<br>LIC | AUDACIÓN<br>JENOS ARES<br>QUIDACI            | ón DDJJ             | scar DD))                   |                 |                  |             |        |           |         | Cotter    |  |
| BA ACENCIA DE RECA<br>PROVINCIA DE RU<br>LIC   | ALIDADIÓN<br>JEINOS ARRES<br><b>QUIÍDACI</b> | ón DDJJ<br>Bu       | scar DD)                    | gu die getfoods | curricu          |             |        |           |         | CHOLYER   |  |
| BA AGENCIA DE BECA<br>PROVINCIA DE BU          | AUDADÓN<br>IENOS ABRES<br>QUICIACI           | ón DDJJ<br>Bu       | scar DD))<br>repetere San   | ge de períoso   | ситеи            |             |        |           | -       | C VOLVEN- |  |
| BA AGENCIA DE RECA<br>PROVINCIA DE RU<br>LIC   | ALIDACIÓN<br>LENOS ABRES                     | ón DDJJ<br>Bu       | scar DD))<br>npster/e Ray   | ga die gefoodg  | curriçu          | LCO         |        |           |         | K VOLVEN: |  |
| BA ACENCIA DE RECA<br>PROVINCIA DE RU          | ALIDACIÓN<br>JENOS ABRES                     | ón DDJJ<br>Bu       | scar DD))<br>nostore: Rax   | ge de périoda   | curicu           |             |        |           |         | K VOLVEN  |  |
| BA ACENCIA DE BEZA<br>PROVINCIA DE BUJ         | AUDADÓN<br>IEINOS ARRES<br>QUÍCÍACI          | ón DDJJ<br>Bu       | scar DDjj<br>ngestøre: Raw  | ge de períoda   | Cuthou<br>Q, Bu  | uco<br>seer |        |           |         | CVOLVEN   |  |
| BA ACENCIA DE BECA<br>PROVINCIA DE BU          | AUDADÓN<br>JULIÓS ARIES<br>JULÍÓBICI         | ón DDJJ<br>Bu       | scar DD))<br>repetare San   | ge de períoda   | CuthCut<br>Q, Bu | LCD         |        |           |         | K VOLVEN: |  |
| BA ACENCIA DE RECA<br>PROVINCIA DE RU<br>LIQ   | AUDACIÓN<br>JENOS AIRES<br><b>QUICIACI</b>   | on DDJJ<br>Bu<br>co | scar DD))<br>ngesberte: Raw | gu de périoda   | Curhou<br>Q, Ba  | LLCO        |        | Monto dal | 1004453 | C VOCUENC |  |

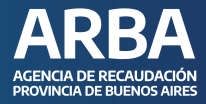

Una vez seleccionado el período deseás liquidar, la aplicación te llevará a la siguiente pantalla, donde debés completar algunos campos.

|                     | IB - Responsable sustituto                              |                                            |             |
|---------------------|---------------------------------------------------------|--------------------------------------------|-------------|
| entación Liquidació | v Consultas Reimpresión Contactenos Salir               |                                            |             |
|                     | Liquidación                                             |                                            | < VOLVER    |
|                     | Responsable CUIT. 98-9099999-9 Responsable, Jun Pine    | limpuesto delerminado del período o minoro | (110.00.00) |
|                     | Sustituido CUIT/CUIL/CDI 99-99999999-9                  | Pagos a cuenta registrados (Original)      | 62220       |
|                     | Año/Periodo 2018/04 Comprobante 912 Tipo de DJ Original | Saloo a favor en ARBA.                     | E200 TELLIN |
|                     | 1 Fecha de page<br>1 Fecha de page<br>14/05/2021        |                                            |             |

• **Fecha de pago:** la aplicación contará con un "Calendario Fiscal" que será el actualmente utilizado para contribuyentes puros de IIBB de Provincia de Buenos Aires. De tal manera, todo pago efectuado fuera de término aplicará los intereses correspondientes.

|                                      |                                                                                                    |                                       | \$368.853,90 |
|--------------------------------------|----------------------------------------------------------------------------------------------------|---------------------------------------|--------------|
| Sustituido CUIT/CUIL/CD 99-9999999-9 |                                                                                                    | Pagos a cuenta registrados (Original) | \$1.10       |
| Año/Periodo 2018/04 Comprobante 912  | Tipo de DJ Original                                                                                                    | Saldo a favor en ARBA                 | \$108.833.90 |
| 01-2000000-1                         | 2 Page no registrado         3 Porma de pago           E2/09/2021         Image: Contract of the page           septembre de 2821         Image: Contract of the page           to III na mi ju vi să         Image: Contract of the page           to III na mi ju vi să         Image: Contract of the page           Image: Contract of the page         Image: Contract of the page           10 III na mi ju vi să         Image: Contract of the page           10 III na mi ju vi să         Image: Contract of the page           11 III na mi ju vi să         Image: Contract of the page           12 III na mi ju vi să         Image: Contract of the page           13 III na mi ju vi să         Image: Contract of the page           14 III na mi ju vi să         Image: Contract of the page           15 III na mi ju vi să         Image: Contract of the page           16 III na mi ju vi să         Image: Contract of the page           17 III na mi ju vi să         Image: Contract of the page           18 III na mi ju vi să         Image: Contract of the page           19 III na mi ju vi să         Image: Contract of the page           19 III na mi ju vi să         Image: Contract of the page           19 III na mi ju vi să         Image: Contract of the page           19 III na mi ju vi să         Image: Contract of the page <t< th=""><th></th><th></th></t<> |                                       |              |

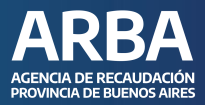

 Pago no registrado: toda vez que hayas efectuado un pago para el anticipo en cuestión y el mismo no se encuentre registrado ni expuesto por la aplicación, podrás efectuar la carga del mismo manualmente, permitiéndose consignar en la grilla un monto que siempre debe dar como resultado un saldo de la DJ mayor a 0 (saldo > 0).

| Responsable CUIT 99-999999999 esponsable Juan Pérez     | Impuesto determinado del período o minir | ·    |
|---------------------------------------------------------|------------------------------------------|------|
| Sustituido CUIT/CUILICEI 99-99999999-9                  | Pagos a cuenta regettados (Original)     | E333 |
| Año/Período 2018/04 Comprobante 912 Tipo de DJ Original | Satos a favor an ARBA                    | 0    |
| 1 Fecha an page 2 Page no registrade 3 Forma de page    |                                          |      |
| \$ 0.00                                                 |                                          |      |
|                                                         |                                          |      |
|                                                         |                                          |      |
|                                                         |                                          |      |

• **Forma de Pago**: la Aplicación permitirá elegir entre pago efectivo y pago electrónico.

| Responsable CDIT: Responsable                                                              | Impuesto determinado del periodo o minimo |
|--------------------------------------------------------------------------------------------|-------------------------------------------|
| Sustituide CUIT/CUIL/CE 99-9999999-9                                                       | Pagos a cuenta registrados (Original)     |
| Año/Período 2018/04 Comprobante 912 Tipo de DJ Original                                    | Saldo a favor en ARBA Stockaster          |
| Cree has alle page     2 Filippo nov regratitatio     3 Form thereoclone una forma de page | Electrónico                               |

#### A) Pago en efectivo - FORMULARIO R-606-RS

Impuesto sobre los Ingresos Brutos

# Responsable sustituto

| R-  | 6 | 0 | 6 | - | 25 |
|-----|---|---|---|---|----|
| 1.1 |   | - | - |   | -  |

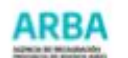

Declaración Jurada

| CUIT: XX-XXXXXXXX-X<br>CUIT/CUIL/CDI Sustituido:<br>Tipo de DJ: Original | Apellido y nombre o<br>XX-XXXXXXXXXXX | Razón social: AAAAAA AAAA      |              |
|--------------------------------------------------------------------------|---------------------------------------|--------------------------------|--------------|
| Periodo                                                                  |                                       |                                |              |
| Mes: 2                                                                   |                                       | Año: 2021                      |              |
| Fecha de vencimiento: 30/03/                                             | 2021                                  | Fecha de expedición: 16/03/202 | 1            |
| Impuesto determinado                                                     |                                       |                                | \$200,000.00 |

| Saldo |                                |              |
|-------|--------------------------------|--------------|
|       | Pagos a cuenta registrados:    | \$0.00       |
|       | Pagos a cuenta no registrados: | \$0.00       |
|       | Saldo:                         | \$200,000.00 |
|       | Saido:                         | \$200,000.00 |

|         | Intereses:                 | \$0.00       |
|---------|----------------------------|--------------|
| and set | Coeficiente de interés:    | 1.0000000    |
|         | Sub total Saldo e Interés: | \$200,000.00 |
|         | Recargos:                  | \$0.00       |

Total a pagar al 30/03/2021 : \$200,000.00

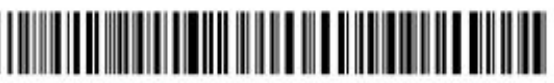

27297645477202189500000221089210202000000020000005

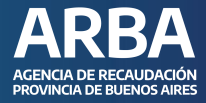

# B) Pago electrónico: seleccioná entre PAGO MIS CUENTAS, PAGAR o INTERBANKING, y luego generá el código de pago electrónico.

| Responsable CUIT. 27                       | Pago electrónico                                                |               |              | CELEBRA |
|--------------------------------------------|-----------------------------------------------------------------|---------------|--------------|---------|
| anihaido CLITHCUILA<br>Aoi Perioda 2021/02 | Selectore or mode de anys<br>É <b>PagoMisCuentas</b><br>Benetia | o pagar       | interbanking |         |
|                                            | Tu sódgo do pago es:<br>2729764547790000000                     | Copier soldge |              |         |
|                                            |                                                                 |               |              |         |

#### **CONSULTAS**

#### Consultas de Pago

El responsable sustituto puede optar por realizar la consulta **POR CUIT SUSTITUIDO** o **POR CUIT RESPONSABLE SUSTITUTO**.

|                          |                                                       | III - Responsable sustituto           |                                           |                |
|--------------------------|-------------------------------------------------------|---------------------------------------|-------------------------------------------|----------------|
| Presentación Liquidación | Consultas Reimpresión Contactence                     | Sair                                  |                                           |                |
|                          | Coneuitas de pago                                     |                                       |                                           |                |
|                          | Por Cut Sustituites<br>Por Cut Respireadve Sustituito |                                       |                                           | ¢ VOLVER       |
|                          | DDJJ Certadas<br>DDJJ Certadas Bustituide             |                                       | impuesto detarminado del período o mínimo | 13100 DOD.30   |
|                          | Consulta de pagos por Sustituido                      |                                       | Pagos a cuenta registrados (Original)     | 80,00          |
|                          | Año/Período 2018/04 Comprobante 912 T                 | po de DJ <b>Original</b>              | Saros a favor en ARBA                     | (\$300.000.00) |
|                          | <ol> <li>Poetina the pargin</li> </ol>                | 2 Pago no registrado 3 Formal de pago |                                           |                |

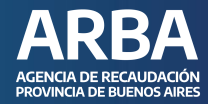

#### Por CUIT sustituido

| PROVINCIA DE BUENOS ABRES               |                                                         |                |
|-----------------------------------------|---------------------------------------------------------|----------------|
|                                         | IB - Responsable sustituto                              |                |
| resentación Liquidación Consultas Reimp | esión Contactenos Salir                                 |                |
| Consulta de                             | e pagos registrados                                     | ⊀ volver       |
|                                         | 1 CUITICUILICDI 2 Período y año                         |                |
|                                         | CUIT CUILICDI Ingresà CUTTICUILICDI de quien sustituyas |                |
|                                         |                                                         |                |
|                                         | Ante                                                    | nior Siguiente |

# Por CUIT Responsable Sustituto

|                | IB - Responsable sustituto                        |          |
|----------------|---------------------------------------------------|----------|
| esentación Lic | puldación Consultas Reimpresión Contactenos Salir |          |
|                | Consulta de pagos registrados para el responsable | < VOLVER |
|                | Responsable CUIT/CUIL 99-9999999-9                |          |
|                | Año/Periodo                                       |          |
|                |                                                   |          |
|                | No hay pagos                                      |          |

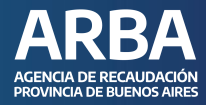

# **CONSULTAS DDJJ CERRADAS**

La aplicación habilitará tres tipos de búsqueda:

| ARBA         | AGENCIA DE<br>PROVINCIA I | RECAUDACIÓN<br>DE BUENOS AIRE | s           |               |             |                            |          |
|--------------|---------------------------|-------------------------------|-------------|---------------|-------------|----------------------------|----------|
|              |                           |                               |             |               |             | IB - Responsable sustituto |          |
| Presentación | Liquidación               | Consultas                     | Raimpresión | Contactioners | Søle        |                            |          |
|              |                           | Consul                        | ta DDJJ o   | erradas       |             |                            | ≮ yol∿er |
|              |                           |                               |             | Buscar DD)    | I           |                            |          |
|              |                           |                               |             | Comprobanie   | Rango de pr | erieda OUTICUEUCOI         |          |
|              |                           |                               |             |               |             |                            |          |
|              |                           |                               |             |               |             | Q, Buscar                  |          |

- **Por número de comprobante**: para ello es imprescindible que conozcas el número de comprobante que te asignó el sistema.
- Por rango de período: deberás consignar el año y período de las DDJJ que pretendés consultar.

|                                   | IB - Responsable sustituio                   |          |
|-----------------------------------|----------------------------------------------|----------|
| entacilh Liquitacilh Consultas Ra | repealón Contactivos Salir                   |          |
| Consulta                          | DDJJ cerradas                                | ¢ volves |
|                                   | Buscar DD)j                                  |          |
|                                   | Consprobatele Range se perfode CLATICUIL/ODA |          |
|                                   | A%0                                          |          |
|                                   | Portuda<br>T                                 |          |
|                                   | Q, Buscar                                    |          |

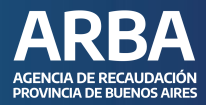

• Por CUIT/CUIL/CDI: del sustituido.

|                            | 18 - Responsable systeme    |            |
|----------------------------|-----------------------------|------------|
| etile Ligodacsin Cerevites | Rempresión Contactanos Sale |            |
| Consult                    | a DDJJ cerradas sustituido  | C VIDENER: |
|                            | Buscar DD))                 |            |
|                            | Comproheme Rango de permite |            |
|                            |                             |            |
|                            |                             |            |
|                            |                             |            |

# REIMPRESIÓN

Mediante esta opción, podés reimprimir tanto la constancia de presentación como el resumen de las DDJJ cerradas. El motor de búsqueda es similar al utilizado para la consulta de DDJJ cerradas (número de comprobante, rango de período o CUIT / CUIL / CDI de la persona sustituida).

|                                  | IB - Responsable sustituto                 |          |
|----------------------------------|--------------------------------------------|----------|
| entación Liquidación Consultas B | eimpresión Contactenos Salir               |          |
| Impresion                        | nes DDJJ cerradas                          | < VOLVER |
|                                  | Buscar DDJJ                                |          |
|                                  |                                            |          |
|                                  | Comprobante Rango de periodo GUITICUIL/COI |          |
|                                  | Comprobante Rango de periodo CUIT/CUIL/COI |          |
|                                  | Comprobante Rango de periodo GUIT/GUIL/COI |          |

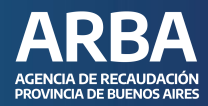

# **CONTÁCTENOS**

Dentro de la aplicación contarás con este canal para poder comunicar cualquier tipo de inquietud, duda o inconveniente que te surja sobre el uso de la aplicación.

- Por problemas técnicos.
- Por consultas generales.

|                  |                |             | IB - Responsable sustituto                                |          |
|------------------|----------------|-------------|-----------------------------------------------------------|----------|
| entación Liquida | ción Consultas | Reimpresión | Contacterios Salir                                        |          |
|                  |                |             | Por problemas técnicos                                    |          |
|                  | Impres         | iones DI    | Por consultas generales                                   | < VOLVER |
|                  |                |             |                                                           |          |
|                  |                |             |                                                           |          |
|                  |                |             |                                                           |          |
|                  |                |             | Buscar DDJJ                                               |          |
|                  |                |             | Compresente Rango de período CUITXCUILUCO                 |          |
|                  |                |             | Buscar DDJJ<br>Compretante Rango de periodo CUIT/CUILICO  |          |
|                  |                |             | Buscar DDJJ<br>Comprobante Range de període CUET/CUIL/COI |          |
|                  |                |             | Buscar DDJJ<br>Comprobante Rango de período CUET/CUIL/COF |          |
|                  |                |             | Buscar DDJJ<br>Comprobante Rango de período CUIT/CUILUCOF |          |
|                  |                |             | Comprobante Rango de período CUITI/CUILUCOF               |          |

#### **SALIR**

Podés salir de la aplicación e ingresar a otra sin la necesidad de volver a loguearte con CUIT y CIT.

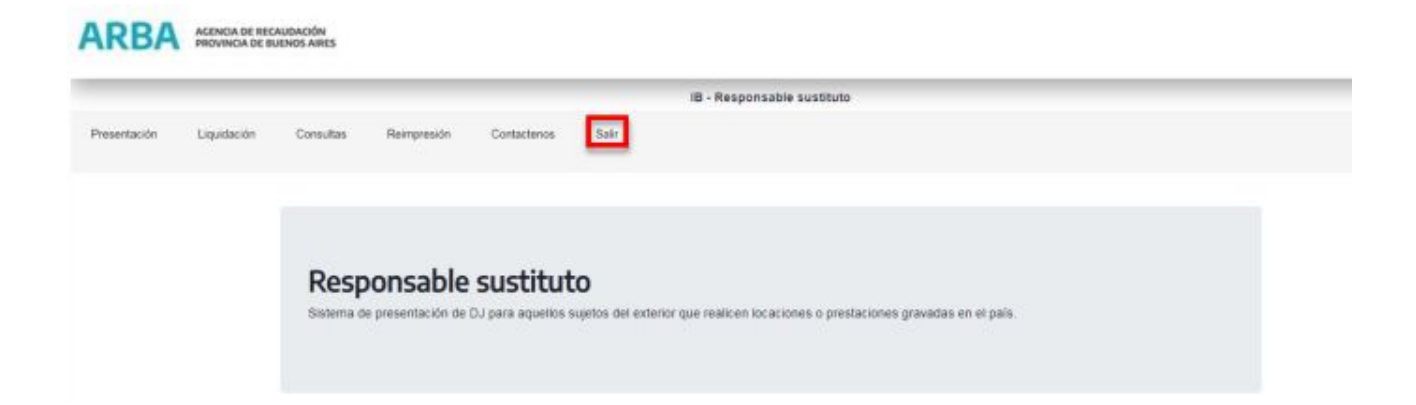

# En caso de dudas, contactanos

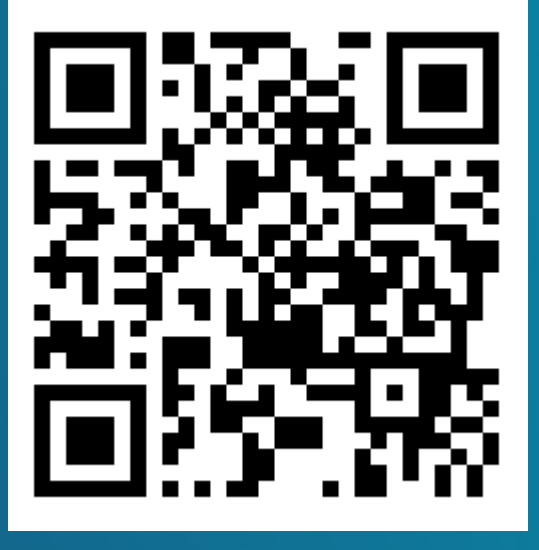

https://web.arba.gov.ar/contacto

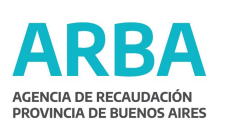

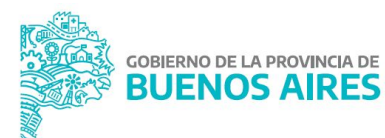